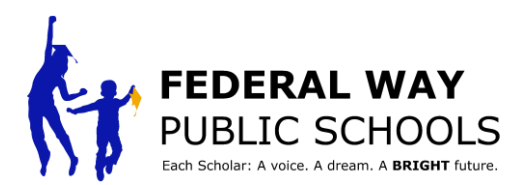

## ЯК Спланувати Конференцію під Керівництвом Учня у ParentVUE

Цей посібник ЯК проведе вас через етапи планування конференції під керівництвом учня у ParentVUE.

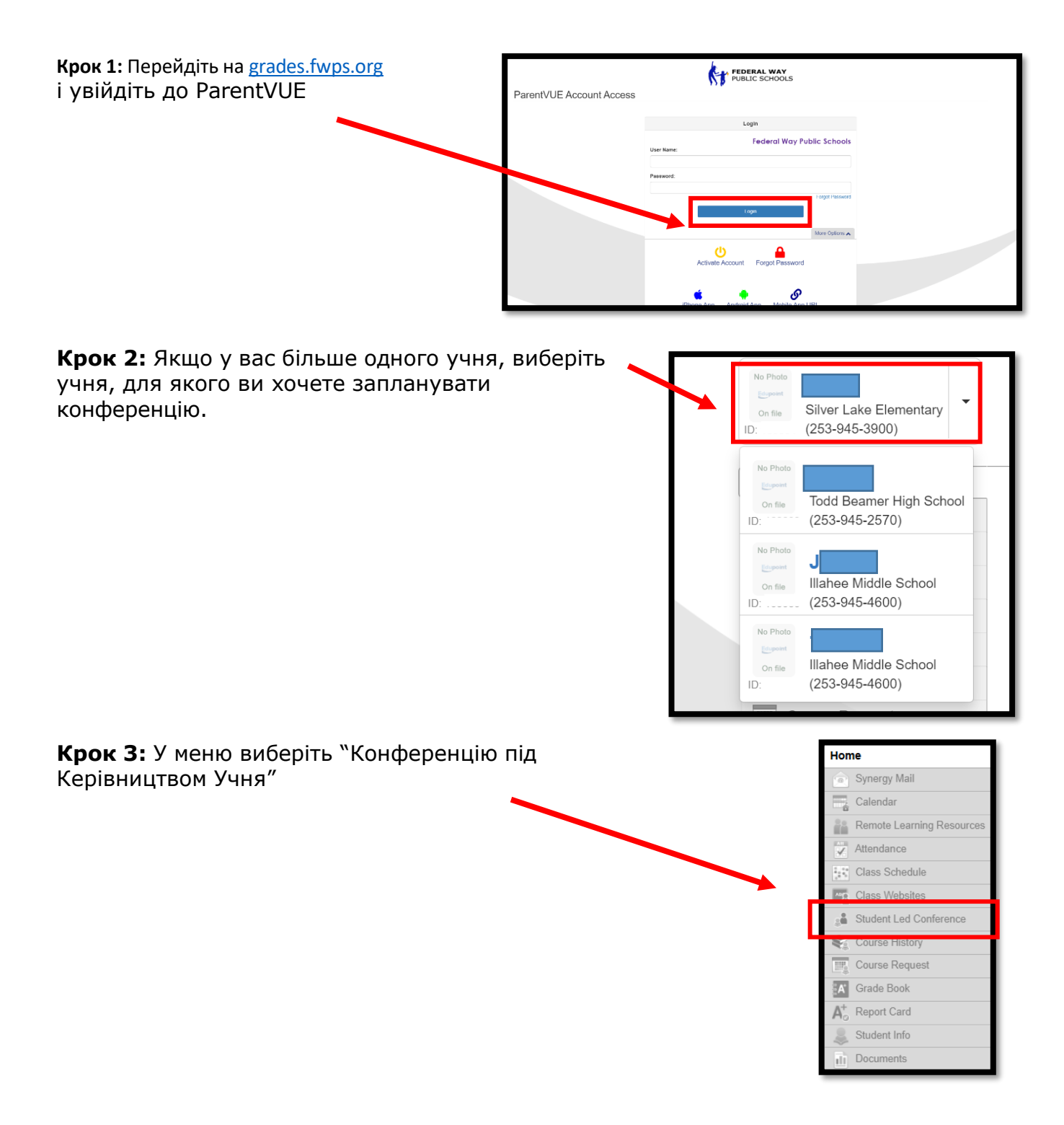

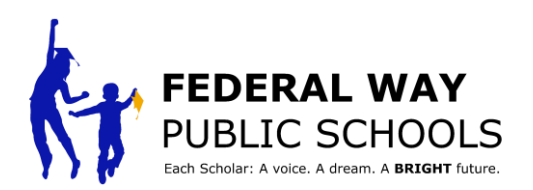

| Крок 4: У<br>верхньому<br>правому куті | Short Like Elementary<br>(253-945-3500) | FEDERAL WAY FOLDER CHOOLS Federal Way Public Schools 2282023 |  |  |  |  |
|----------------------------------------|-----------------------------------------|--------------------------------------------------------------|--|--|--|--|
| »Конфоронцію піл                       | Home                                    | Conference                                                   |  |  |  |  |
| Конференцію під                        | Calendar                                | Summar   Student Led Conferences                             |  |  |  |  |
| Керівництвом<br>Учня″                  | Attendance                              | Conference Summary                                           |  |  |  |  |
|                                        | Class Websites                          | Meeting Date Followup Date Description                       |  |  |  |  |
|                                        | Conference                              |                                                              |  |  |  |  |
|                                        |                                         | No Data to Display                                           |  |  |  |  |
|                                        | Course Request                          |                                                              |  |  |  |  |
|                                        | Crade Book                              |                                                              |  |  |  |  |
|                                        | 😗 Heath                                 |                                                              |  |  |  |  |
|                                        | A <sup>+</sup> <sub>0</sub> Report Card |                                                              |  |  |  |  |
|                                        | Remote Learning Resources               |                                                              |  |  |  |  |
|                                        |                                         |                                                              |  |  |  |  |

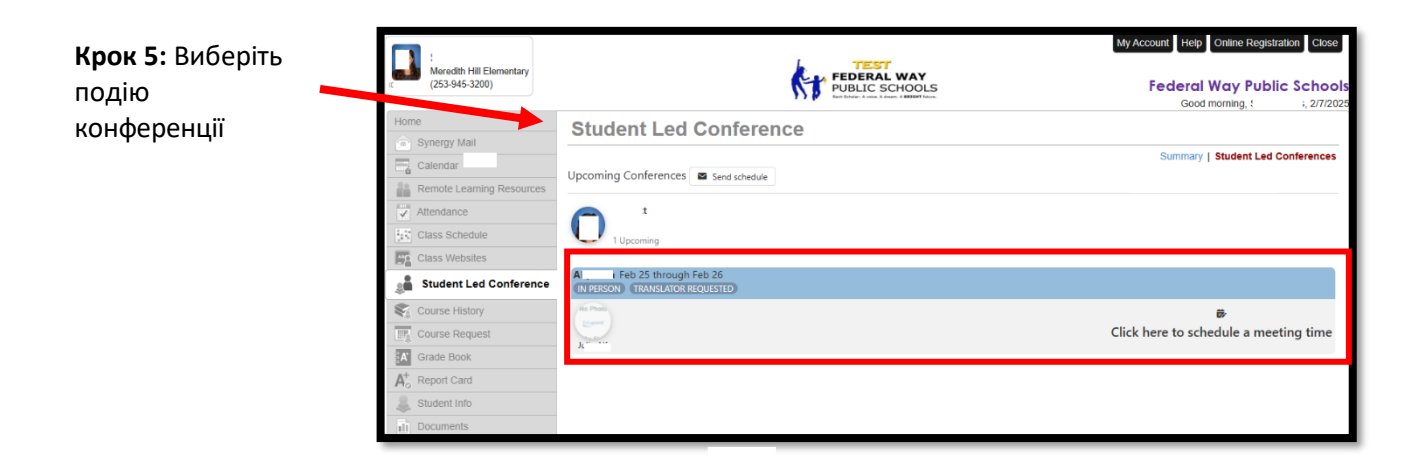

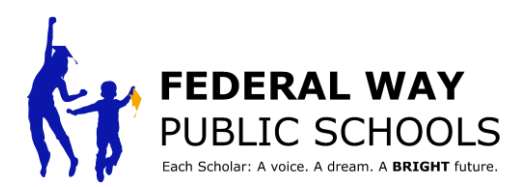

Крок 6: Виберіть, чи хочете ви, щоб ваша зустріч була "Особисто" or "Віртуально"

Крок 7: Виберіть, якщо вам потрібен перекладач. ПРИМІТКА: Якщо вам потрібен перекладач, також виберіть бажану мову перекладу.

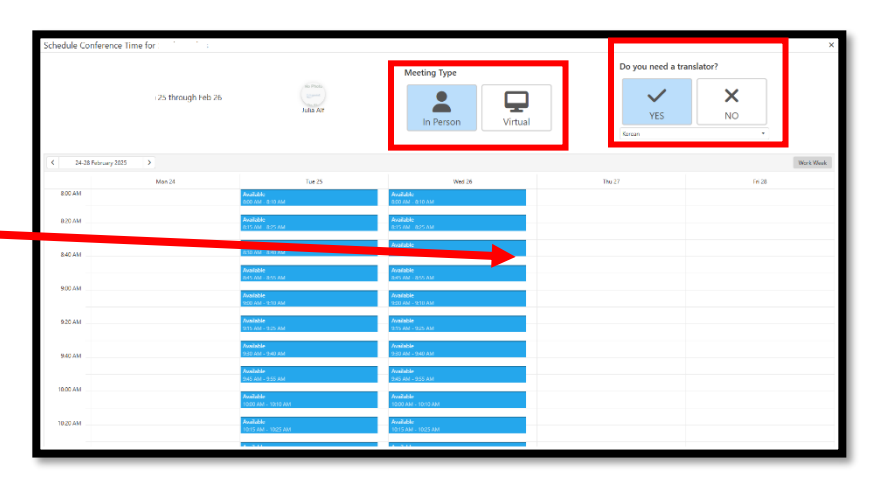

Крок 8: Виберіть вільний

час для конференції вашого учня. Примітка: Якщо вам не підходить вільний час,

зверніться до вчителя вашої дитини.

| in hile Confer | ence lime for<br>Mor 30<br>To Gar<br>Grav | Scheduled Conference<br>through Mar 31<br>Scheduled Conference<br>Scheduled Conference<br>Schedu | Mee    | ting Type<br>In Person           | ×                               |
|----------------|-------------------------------------------|----------------------------------------------------------------------------------------------------|--------|----------------------------------|---------------------------------|
| < 27-31 Max    | # 2023 >                                  |                                                                                                    |        |                                  | Work Week                       |
| 8/0.444        | Mon 22                                    | Tue 28                                                                                                    | Wed 29 | The 30                           | Fri 31                          |
| 0.0 / //       |                                           |                                                                                                    |        | BCD AM - 815 AM                  | Australie<br>200 AM - I215 AM   |
| 8.20 AM        |                                           |                                                                                                    |        |                                  |                                 |
|                |                                           |                                                                                                    |        | AVAGEDIC<br>E22 AM - IE15 AM     | AND BEENC<br>BETCHAM - BETS ANA |
| 840 AM         |                                           |                                                                                                    |        |                                  |                                 |
|                |                                           |                                                                                                    |        | Available<br>In 40 AM - IN 55 AM | Assistanti<br>BADIANI BASIAN    |
| 900 AM         |                                           |                                                                                                    |        |                                  |                                 |
|                |                                           |                                                                                                    |        | Available<br>ecolwini elisiwi    | Analiethe<br>900 AM - 915 AM    |
| 920 AM         |                                           |                                                                                                    |        |                                  |                                 |
|                |                                           |                                                                                                    |        | Routlable<br>921 AM - 935 AM     | Available<br>920 AM - 935 AM    |
| 940 AM         |                                           |                                                                                                    |        |                                  |                                 |
|                |                                           |                                                                                                    |        | Available<br>940 AM - 955 AM     | 940 AM - 955 AM                 |
| 1900 AM        |                                           |                                                                                                    |        |                                  |                                 |
|                |                                           |                                                                                                    |        | Available<br>1200 AM - 1215 AM   | Austable<br>1000 AM - 1015 AM   |
| 19.20 AM       |                                           |                                                                                                    |        |                                  |                                 |
|                |                                           |                                                                                                    |        | Available<br>5200 AM - 50:0-AM   | Austable<br>1020 AM - 1035 AM   |
| 1948.444       |                                           |                                                                                                    |        |                                  |                                 |

## Ste Крок

9: Підтвердьте обраний час зустрічі, натиснувши «Так».

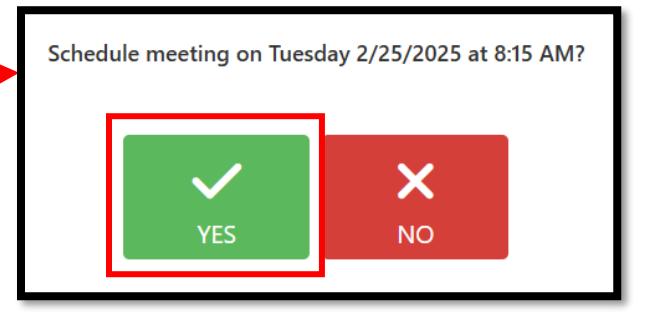

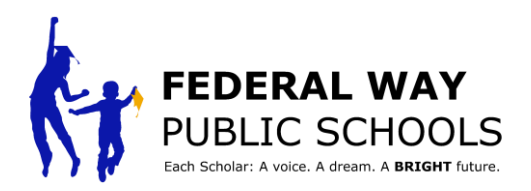

|                          | Schedule Conference Time for Sidra Akbari |              |                                                                                                    |         |                                        |                                        |
|--------------------------|-------------------------------------------|--------------|----------------------------------------------------------------------------------------------------|---------|----------------------------------------|----------------------------------------|
|                          |                                           |              | Parent Scheduled Conference<br>Mar 30 through Mar 31<br>(MINUS CHOOSE)<br>(MINUS CHOOSE)<br>( | Me      | In Person                              |                                        |
| Крок 10: Закрийте вікно, |                                           | artin 2023 > |                                                                                                    |         |                                        | Work Week                              |
| коли закінчите.          | 800 AM                                    | Nex 27       | Tor 28                                                                                                    | Vied 29 | Thu 30<br>Available<br>500 AM - 515 AM | Fri 31<br>Available<br>800 AM - 915 AM |
|                          | 8-20 AM                                   |              |                                                                                                    |         | Available<br>BID AM - BIS AM           | Available<br>actu AM - acto AM         |
|                          | 840 AM                                    |              |                                                                                                    |         | Anairean<br>Dheo ana - ions ana        | Austratio<br>and American American     |
|                          | 900 AM                                    |              |                                                                                                    |         | Anailadhe<br>Rod ann - Rits ann        | Analialate<br>Rooman (RTS ANA          |
|                          | 920 AM                                    |              |                                                                                                    |         | Available<br>920 AM - 935 AM           | Available<br>928 AM - 935 AM           |
|                          | 940 AM                                    |              |                                                                                                    |         | Availabha<br>940 Ann - 955 Ann         | Auxiliable<br>940 AM - 905 AM          |
|                          | 10:00 AM                                  |              |                                                                                                    |         | Availabhir<br>1000 AM - 1015 AM        | Auxiliable<br>Yolko Alah - Yorts Alah  |
|                          | 10-20 AM                                  |              |                                                                                                    |         | Avadabie<br>Tozo AM + Tozo AM          | Rondinble<br>1938 AM - 1939 AM         |
|                          | 1540.40                                   |              |                                                                                                    |         |                                        |                                        |

\* Повторіть цю процедуру для кожного свого учня в ParentVUE\*